# เอกสารการตั้งค่า WiFi เพื่อใช้งานการ Authentication แบบ 802.1X

## สำหรับ มหาวิทยาลัยราชภัฎบ้านสมเด็จเจ้าพระยา

## การตั้งค่า Wireless Profile Staff (802.1x) บน windows 10

 เลือกเสา ไวไฟ ชื่อ Staff เข้าระบบโดยการใส่ User name( USER ERP หรือ MIS ) และ Password (เลขบัตรประชาชน) กด OK และ Connect

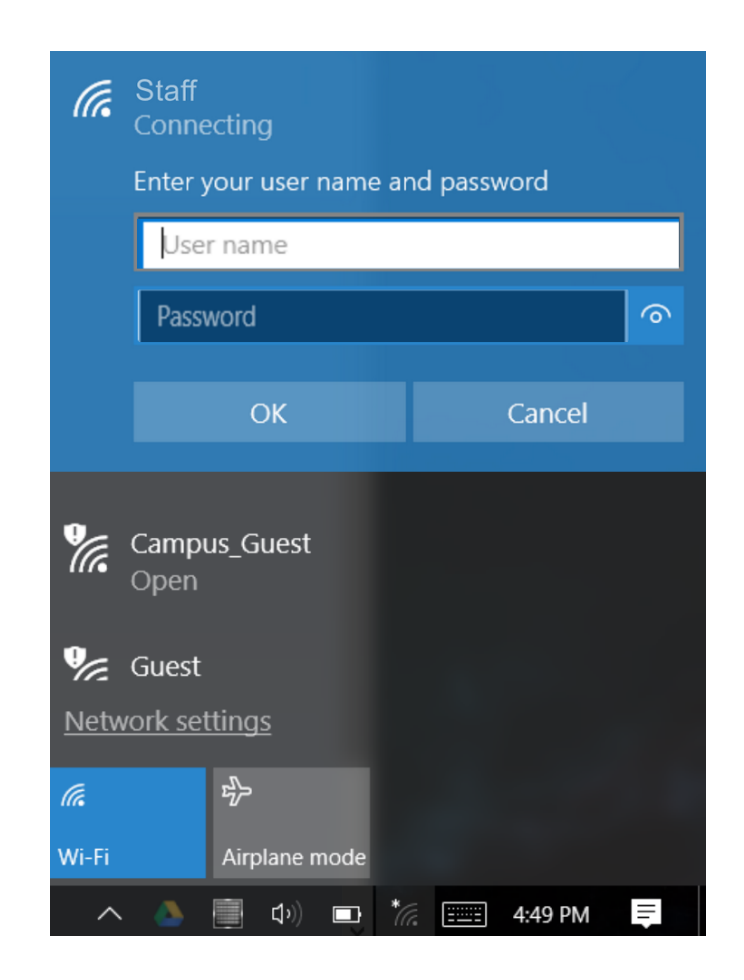

## การตั้งค่า Wireless Profile Staff (802.1x) บน windows 7

1. เชื่อมต่อ WiFi โดยเลือก เสาชื่อ "Staff"

จะปรากฎหน้าเจอเพื่อการ Login เข้าระบบโดยการใส่ User name(User ERP หรือ MIS) และ Password(เลขบัตรประจำตัวประชาชน) กด OK และ Connect

| Windows Security              |                                 |
|-------------------------------|---------------------------------|
| Network Au<br>Please enter us | uthentication<br>er credentials |
|                               | User name Password              |
|                               | OK Cancel                       |

# การตั้งค่า Wireless Profile Staff (802.1x) บน อุปกรณ์ Android

#### 1. เปิด Setting >> เลือก WiFi

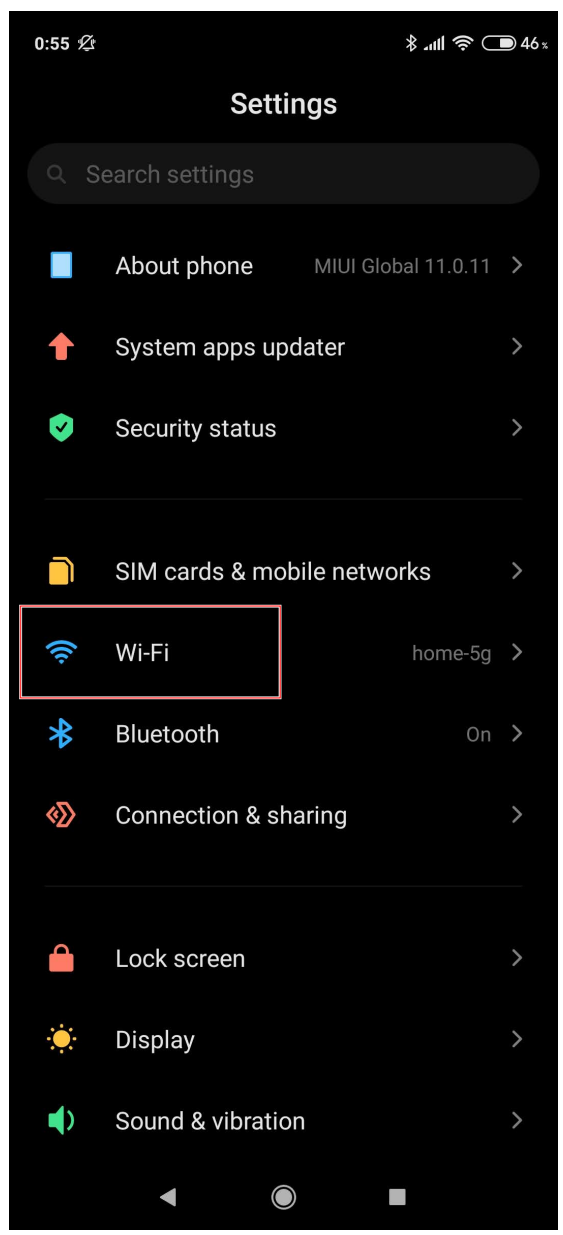

2. เลือกใช้งานเสา wifi ชื่อ Staff และปรับตามภาพ

| TRUE-H my 😍 ⊳                                         | 2.5K/s Ēs¥፤□፤ ⓒ ଲି |                  |  |  |
|-------------------------------------------------------|--------------------|------------------|--|--|
| ← Staff                                               |                    |                  |  |  |
| ประเภทการเข้าระ                                       | 802.1x EAP         |                  |  |  |
| วิธีการ EAP                                           |                    | PEAP >           |  |  |
| การตรวจสอบสิท                                         | ไม่มี >            |                  |  |  |
| ใบรับรอง CA                                           |                    | ไม่ต้องตรวจสอบ > |  |  |
| ไม่ได้ระบุใบรับรอง การเชื่อมต่อของคุณจะไม่เป็นส่วนตัว |                    |                  |  |  |
| ข้อมูลระบุตัวตน                                       |                    |                  |  |  |
| somchai.zx                                            |                    |                  |  |  |
| ตัวตนที่ไม่ระบุชื่อ <b>User ERP หรือ MIS</b>          |                    |                  |  |  |
| somchai.zx                                            |                    |                  |  |  |
| เลขบัตรประชาชน 🗞                                      |                    |                  |  |  |
| แสดงตัวเลือกขั้นสง                                    |                    |                  |  |  |
| ยกเลิก                                                |                    | บันทึก           |  |  |
|                                                       | 0                  | $\triangleleft$  |  |  |

## การตั้งค่า Wireless Profile Staff (802.1x) บน IOS

1. เลือกเชื่อมต่อ WiFi Staff

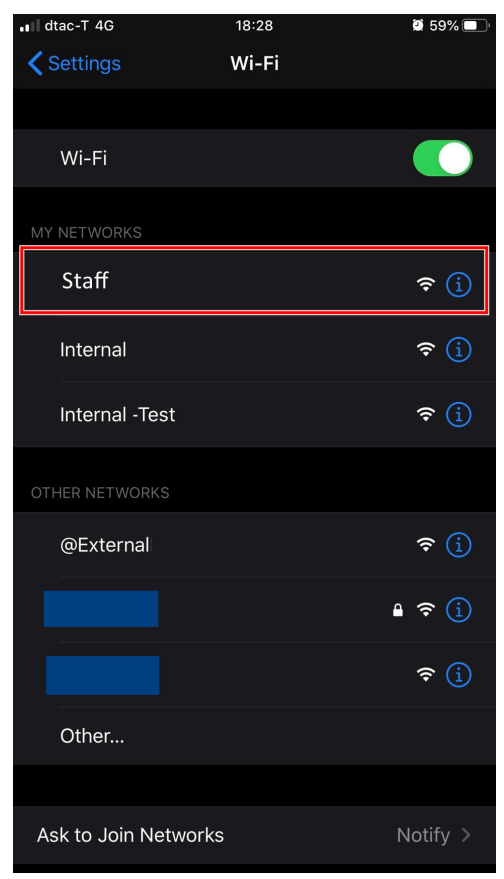

2. ใส่ User (User ERP หรือ MIS ) และ Password (เลขบัตรประชาชน)

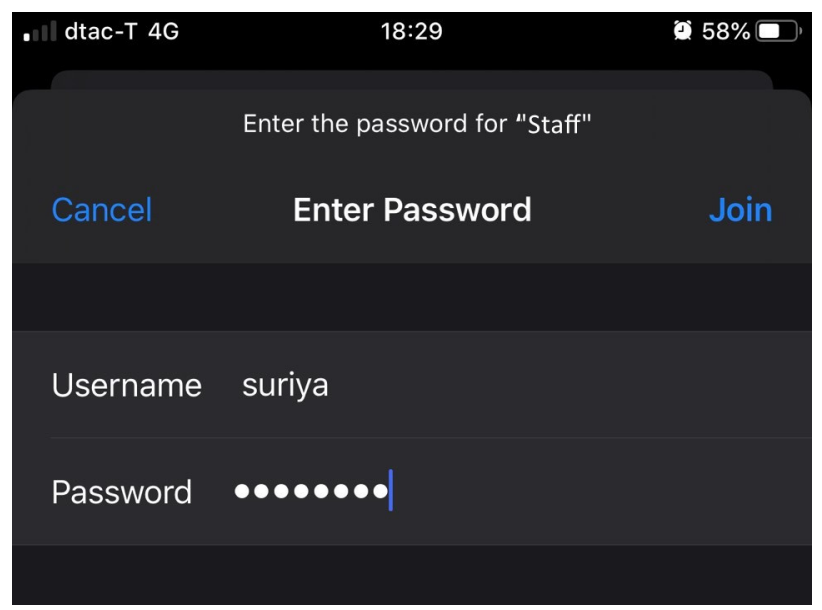

#### 3. เลือก TRUST

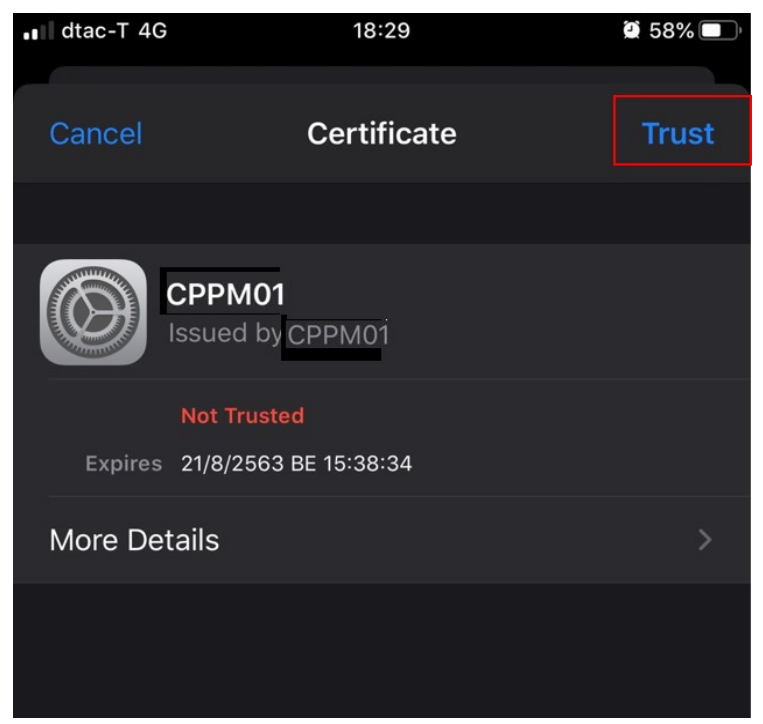

### 4. เชื่อมต่อพร้อมใช้งาน

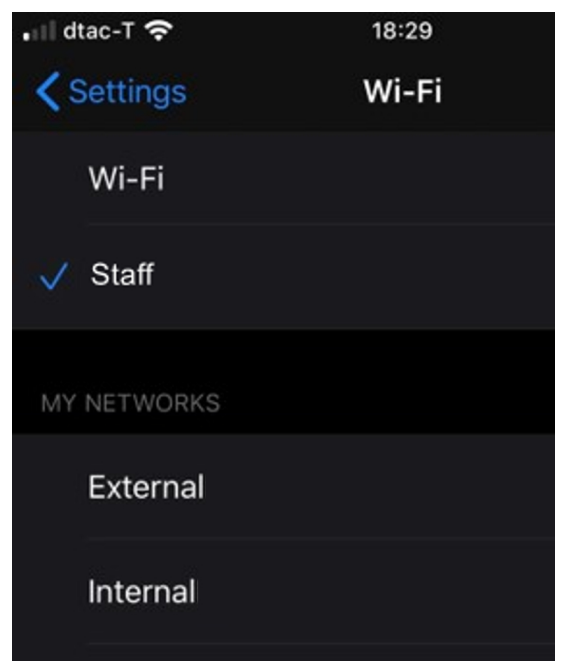